## Handtekening instellen in Outlook Online

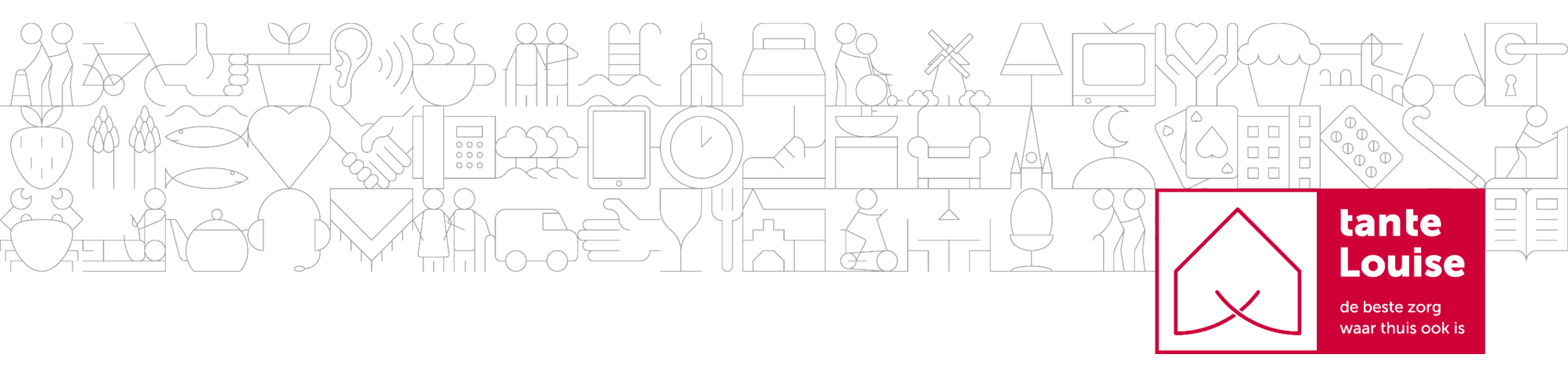

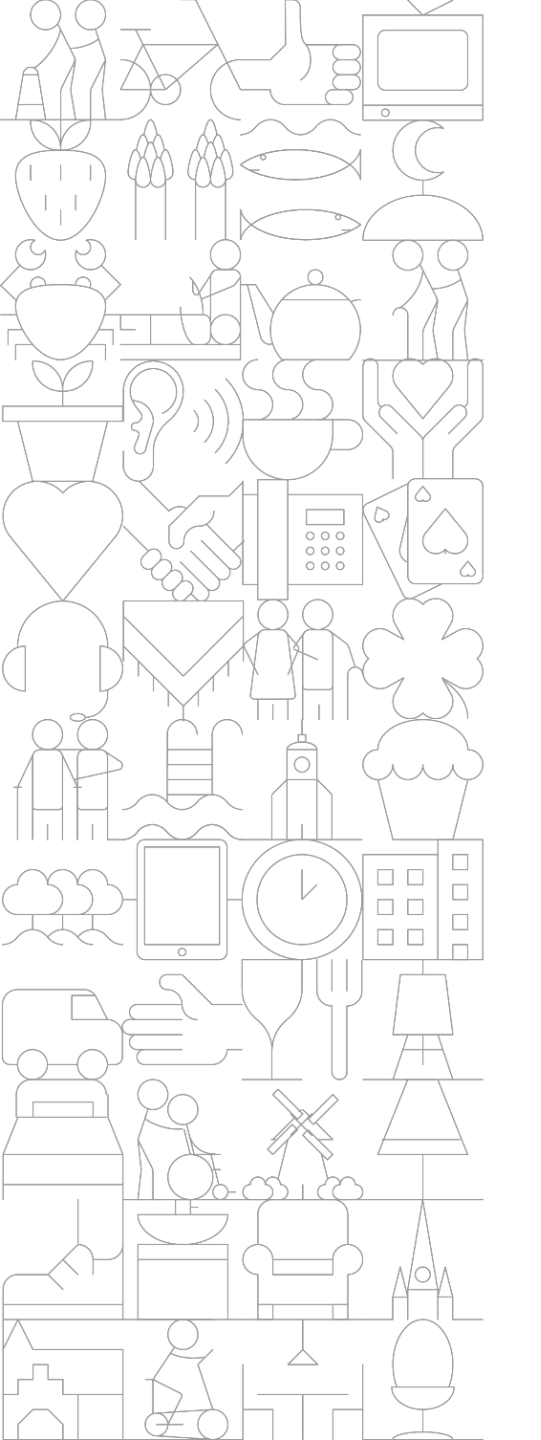

- Maak je eigen handtekening via: <u>http://tantelouise.nl/handtekening/</u>
- Open Outlook Online: <u>outlook.office.com/</u>
- Ga naar instellingen (tandwieltje)
- Klik op 'Alle Outlook-instellingen weergeven'

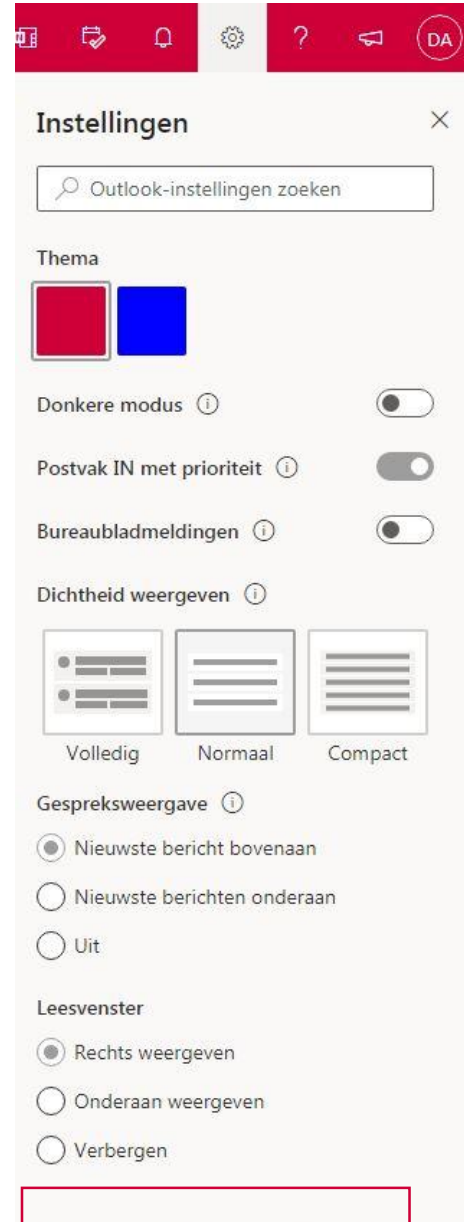

Alle Outlook-instellingen weergeven 🚦

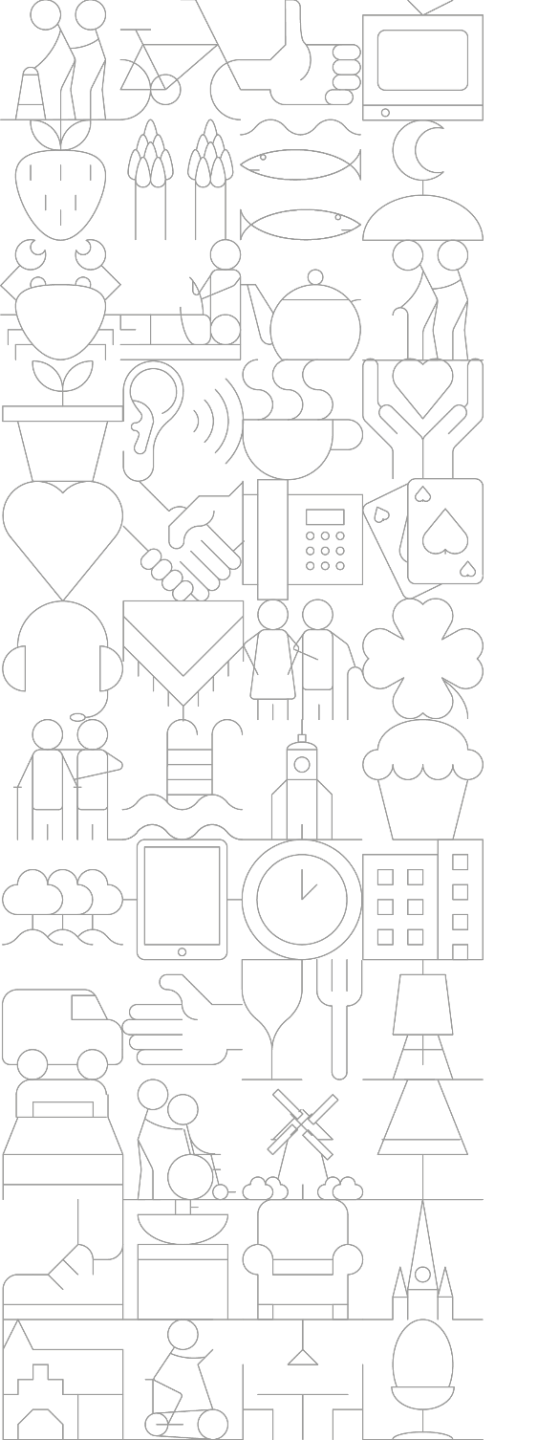

- Klik op E-mail
- Klik op Opstellen en beantwoorden
- Plak hier de handtekening en pas aan met je eigen gegevens

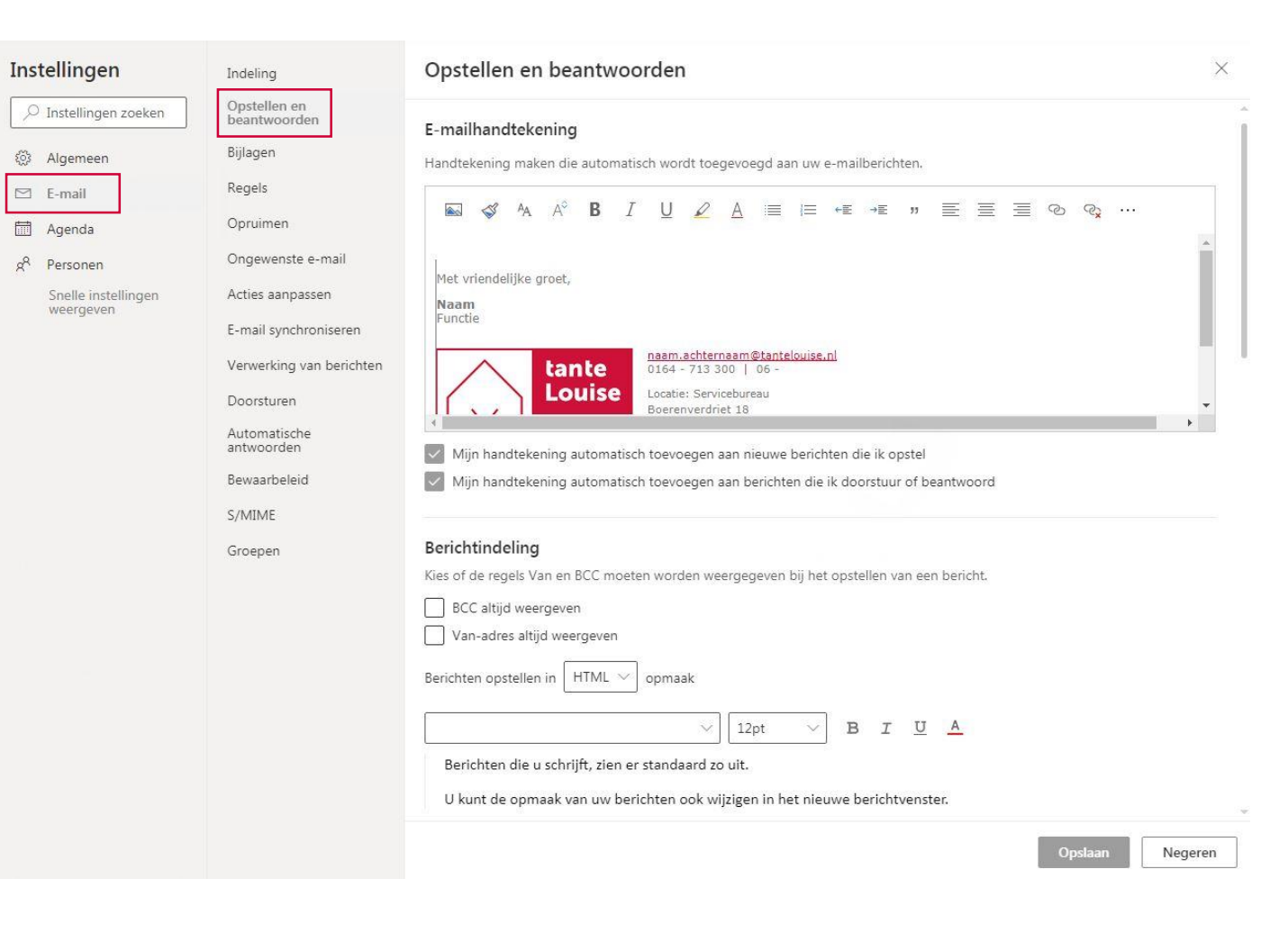

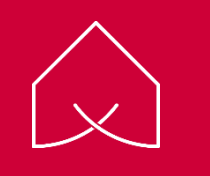